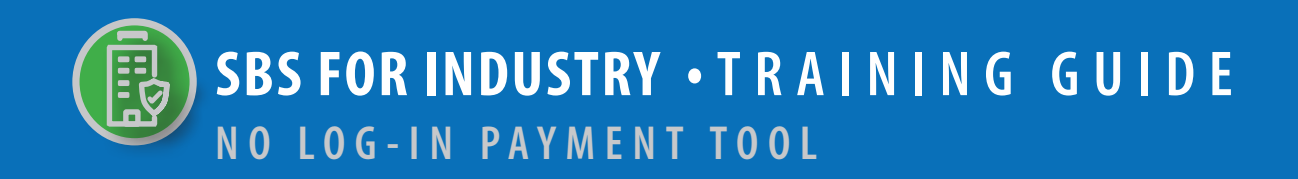

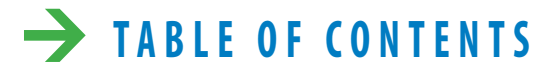

| NAVIGATE TO MAKE A PAYMENT TOOL THROUGH LICENSE MA | NAGER 2 |
|----------------------------------------------------|---------|
| LICENSE MANAGER REQUIRED INFORMATION               | 3 – 4   |
| LICENSE MANAGER SUMMARY PAGE - MAKE A PAYMENT TOO  | 5 – 8   |

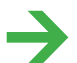

NEED HELP? CONTACT THE NAIC HELP DESK • SBSHELP@NAIC.ORG • 816-783-8990

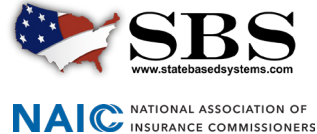

#### **STEP 1:** NAVIGATE TO NO LOG-IN PAYMENT FROM SBS WEBSITE HOME PAGE

The No Log-in Payment Tool is accessed through **License Manager**, a tool which enables industry users to manage a licensee's information in one place. You may access License Manager in **two ways** from the SBS Home Page.

#### Go to www.statebasedsystems.com.

There are two ways to navigate to the No Log-in Payment Tool.

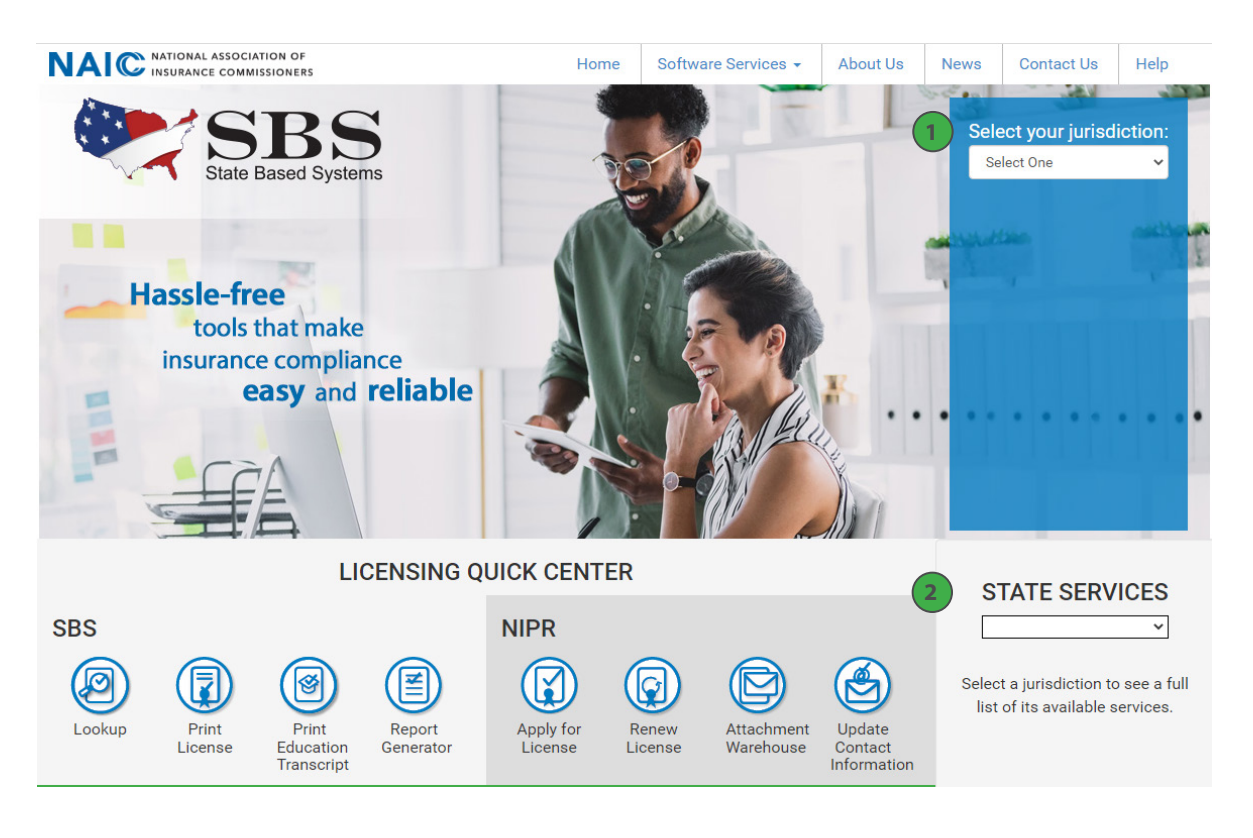

**1. Select Your Jurisdiction:** In the top right, select your jurisdiction. From the options that appear select 'View All Tools'.

**2. State Services Launch Page:** In the bottom right hand corner of the screen, select your jurisdiction from the 'State Services' drop down.

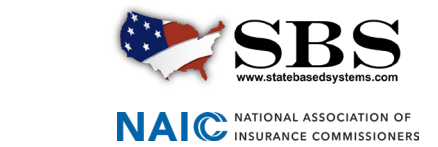

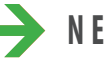

NEED HELP? CONTACT THE SBS HELP DESK • SBSHELP@NAIC.ORG • 816-783-8990

#### **STEP 2:** USE LICENSE MANAGER TO ACCESS NO LOG-IN PAYMENT TOOL

On the next page, select 'License Manager'.

| 💓 State Based      | Systems                                                                                                    |                                                                                  |
|--------------------|----------------------------------------------------------------------------------------------------|----------------------------------------------------------------------------------|
| ■ State Services ▼ |                                                                                                    |                                                                                  |
|                    | Connecticut   Available Ser                                                                                                    | rvices                                                                           |
|                    |                                                                                                    | SBS For Licensees                                                                |
|                    | Please use the new list of SBS Services to update any bookmarked miks<br>Click here to learn more about SBS.                                                                                                    | License Manager<br>Lookup - One Search (Companies, Education Courses, Licensees) |
|                    | State Information                                                                                                    | SBS For Organizations                                                            |
|                    | Connecticut Insurance Department<br>153 Market Street<br>7th Floor<br>Hartford, Connecticut 06103                                                                                                    | Login<br>Signup                                                                  |
|                    | Phone: 860-297-3800                                                                                                    | Report Generator                                                                 |
|                    | Email: insurance@ct.gov                                                                                                    | New Provider Application                                                         |
|                    | Hebsite, https://polancegovied                                                                                                    | Provider Submission Status                                                       |
|                    | State Requirements and<br>Contact Information     State Requirements and<br>Contact Information     State Requirements and<br>State Requirements and<br>State Require | Address Change (Business Entitles) via SBS                                       |
|                    | Agg a Line of Authonity Renew an Existing License     Agg Change Contact Information (2) Attachment Warehouse                                                                                                    |                                                                                  |

NEED HELP? CONTACT THE SBS HELP DESK • SBSHELP@NAIC.ORG • 816-783-8990

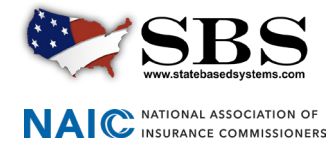

# **STEP 3:** ENTER REQUIRED INFORMATION IN LICENSE MANAGER

Select 'Individual' under 'Entity Type'.

Complete your NPN or License Number.

Provide the last four digits of your SSN.

| NAIC National Association of<br>Insurance Commissioners |                                             |
|---------------------------------------------------------|---------------------------------------------|
| 💓 State Based Syste                                     | ms                                          |
| ■                                                       |                                             |
|                                                         | How Do 1?     License Manager               |
|                                                         | Jurisdiction Recuired                       |
|                                                         | Entity Type pervision                       |
| $\rightarrow$                                           | Individual                                  |
|                                                         | Last Name REQUIRED                          |
|                                                         |                                             |
| $\rightarrow$                                           | NPN         License Number         12121212 |
|                                                         | Last 4 Digits of SSN REDURED                |
|                                                         | Search Reset                                |

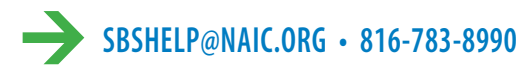

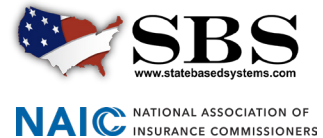

## → STEP 4: MAKE PAYMENT BUTTON— LICENSE MANAGER SUMMARY PAGE

The License Manager Summary Page displays information about the licensee categorized in sections and has quick access to the PDF license, email address update, education transcript information and making payments via the buttons on the toolbar.

| Click the 'Make a Pa                                    | ayment' button.                           |                                  |                         |                 |    |
|---------------------------------------------------------|-------------------------------------------|----------------------------------|-------------------------|-----------------|----|
| NAIC National Association of<br>Insurance Commissioners |                                           |                                  |                         |                 |    |
| Connecticut<br>State Based Systems                      |                                           | $\sim$                           |                         |                 | 25 |
| ■ Print License Update Email A                          | ddress Print Education Transcrift Make Pa | ayments Litense Type: Surety Bal | I Bond Agent 👻 🕼 C 🗞    |                 |    |
|                                                         | This doc                                  | ument may serve in lieu of a L   | etter of Certification. |                 |    |
| Licensee Demographics                                   |                                           |                                  |                         |                 |    |
| Name: Jackson, Charles                                  | NPN: 1212                                 | 1212                             |                         |                 |    |
| Domicile State: Connecticut                             | Domicile C                                | ountry: United States            | Resident?:              | Yes             |    |
| License Quick View                                      |                                           |                                  |                         |                 |    |
| License Class                                           | License Status                            | Status Date                      | Effective Date          | Expiration Date |    |
| Surety Bail Bond Agent                                  | Active                                    | 02/19/2014                       | 02/19/2014              | 01/31/2023      |    |
| Address                                                 |                                           |                                  |                         |                 |    |

# → STEP5: MAKE PAYMENT TOOL

The 'Make Payments' Tool will open in a new tab. Complete the information in the required fields. Click 'Next".

|                                                                        |                                                 |   | Make | Payments |                                                                                  |                                                       |
|------------------------------------------------------------------------|-------------------------------------------------|---|------|----------|----------------------------------------------------------------------------------|-------------------------------------------------------|
|                                                                        |                                                 |   |      |          |                                                                                  |                                                       |
| Licensee Information                                                   |                                                 |   |      |          |                                                                                  |                                                       |
| Jurisdiction: Connec<br>Name: Charles<br>Address: 360 Ber<br>Berlin, 0 | ticut<br>s Jackson<br>'lin Turnpike<br>CT 06037 |   |      |          | License Number:<br>National Producer Number:<br>License Type:<br>License Status: | 12121212<br>12121212<br>Surety Bail Bond Ag<br>Active |
| Payments                                                               |                                                 |   |      |          |                                                                                  |                                                       |
| Payment Type: REQUIRE                                                  |                                                 |   |      |          | Payer Name: REQUIRED                                                             |                                                       |
| 45500-Bail Bonds (SID                                                  | - 35460)                                        | ~ |      | -        | Roger Graves                                                                     |                                                       |
| Payment Amount: REQU                                                   |                                                 |   |      |          | Payment Method: REQUIRED                                                         |                                                       |
| \$100.00                                                               |                                                 |   |      |          | Credit Card                                                                      | ~                                                     |
| Comments:                                                              |                                                 |   |      |          |                                                                                  |                                                       |
|                                                                        |                                                 |   |      |          |                                                                                  |                                                       |

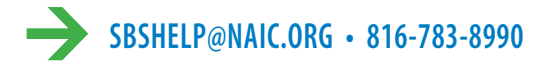

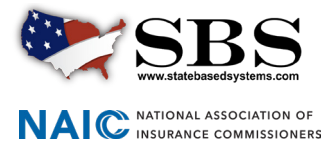

## → STEP 6: REVIEW PAYMENT

The Payment Review Page displays information to review about the payment before proceeding. You may change any information at this point by clicking 'Previous". Click 'Next" when information is confirmed.

|                                                                   |                                                      |          | Paym         | ent Review                     |                |             |
|-------------------------------------------------------------------|------------------------------------------------------|----------|--------------|--------------------------------|----------------|-------------|
| Jurisdiction                                                      | Licensee Name                                        | NPN      | Payer Name   | Payment Type                   | Payment Amount | Payment I   |
| Connecticut                                                       | Charles Jackson                                      | 12121212 | Roger Graves | 45500-Bail Bonds (SID – 35460) | 100.00         | Credit Card |
| Payment Amou<br>Transaction Fee<br>Processing Fee:<br>Total Fees: | int: \$ 100.00<br>e: \$ 5.00<br>\$ 3.68<br>\$ 108.68 | ÷        |              |                                |                |             |
|                                                                   |                                                      |          |              |                                |                |             |

#### → STEP 7: ENTER PAYMENT DETAILS

Complete payment information in the all **\*required fields**. You may still cancel payment or return to previous page at this point.

| State Based Systems       |                          |
|---------------------------|--------------------------|
|                           |                          |
|                           | Payment Details          |
| Payment Details           |                          |
| * Card Holder First Name: | * Card Holder Last Name: |
| Roger                     | Graves                   |
| * Billing Street Name:    | * Billing City:          |
| 2500 Main Street          | Berlin                   |
| * Billing State:          | * Billing Country:       |
| ст                        | ✓ USA                    |
| * Billing ZIP Code:       | * Email:                 |
| 06037                     | Rgravesct@gmail.com      |
| * Amount:                 | * Phone Number:          |
| \$108.68                  | 123-456-8809             |
|                           | Credit Card              |

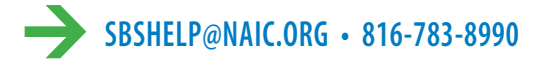

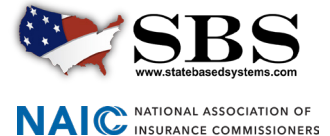

#### → STEP8: ENTER CREDIT CARD INFORMATION

Enter credit card number, expiration date and security code. Check the 'All Fees are Non-Refundable' and click 'Submit'. Please do not use the browser back, refresh or leave the page.

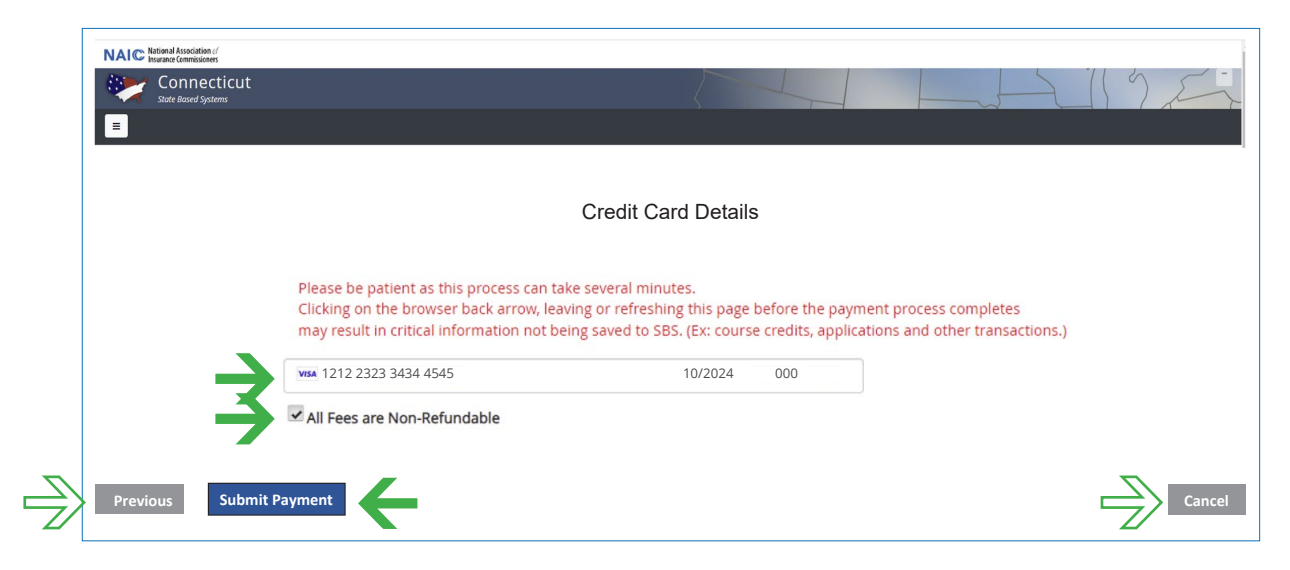

## → STEP9: PAYMENT CONFIRMATION

Payment Confirmation will display with Transaction Date and Authorization Payment Number. You may click 'Print this receipt' for a printed copy of the transaction.

| Cover using NAIC's State Based Systems (BBS). For information about other services offered through SBS, visit www.statebasedsystems.com.     Cover using NAIC's State Based Systems (BBS). For information about other services offered through SBS, visit www.statebasedsystems.com.     Cover using NAIC's State Based Systems (BBS). For information about other services offered through SBS, visit www.statebasedsystems.com.     Cover using NAIC's State Based Systems (BBS). For information about other services offered through SBS, visit www.statebasedsystems.com.     Cover Using NAIC's State Based Systems (BBS). For information about other services offered through SBS, visit www.statebasedsystems.com.     Cover Using NAIC's State Based Systems (BBS). For information Regiment Number: p. g.15/SOM/EL/SKEpOnvir/OBURDS     Tarsaction Type: 45500-Bail Bonds (SID – 35460)     Tarsaction Type: 45500-Bail Bonds (SID – 35460)     Cover Charles JackSon 12121212 Roger Graves     Visit Regiment Regiment R                                                                                                    | Connect<br>State Based System                                               | icut<br>₅                                                                             |                                                                                      |                                                                |                                   | 17E             |
|----------------------------------------------------------------------------------------------------|-----------------------------------------------------------------------------|---------------------------------------------------------------------------------------|--------------------------------------------------------------------------------------|----------------------------------------------------------------|-----------------------------------|-----------------|
| Vou have successfully submitted a payment   To be provided by the recept   Payment Information   Payment Information Payment Number: pl. JISObhElDKPpowr/0BMt0s Payment Method: credutObbLCad A mout Paid: S108.68 Payment Method: SID – 35460) Payment Information Payment Information Payment Information Payment Information Payment Information Payment Information Payment Method: SID – 35460 Size Rilling fee: Size Rilling fee: Size Rill                                                                                                    | =                                                                           |                                                                                       |                                                                                      |                                                                |                                   |                 |
| <text><section-header><text><text><text><text><text><text></text></text></text></text></text></text></section-header></text>                                                                                                    | You have succe                                                              | ssfully submitted a payment!                                                          |                                                                                      |                                                                | 7                                 |                 |
| Payment Information         Reger Gravet<br>2004 Main<br>Berin, CT 0037<br>United States       Payment Number: 00/1/2022       Payment Method: Credit/Debit Card         Phone Number: 12:34-56-8809       Email: Transaction Payment Number: pL_3LSDKhELISKEpGowr108IMRGs       Amount Paid: 3108.08         Phone Number: 12:34-56-8809       Email: Transaction Type: 45500-Bail Bonds (SID – 35460)       Amount Paid: 3108.08 <u>Jurisdiction       Licensee Name       NPN       Payer Name       Payment Type         Connecticut       Charles Jackson       12121212       Roger Graves       45500-Bail Bonds (SID – 35460)         State Film Fee:       5100.00       Transaction Res:       53.08       Transaction Res:       100.00         Transaction Fee:       53.08       Total Fees:       108.68       Note: All Fees will appear as a charge from NAIC State Based Systems on your monthy credit card statement.       If you have questions good ransaction:       If you have questions good ransaction:       If you have questions good ransaction:       If you have questions good ransaction:       If you have questions good ransaction:       If you have questions good ransaction:       If you have questions good ransaction:       If you have questions good ransaction:       If you have questions good ransaction:       If you have questions good ransaction:       If you have questions good ransaction:       If you have questions good ransaction:       If you have questions good ransaction:       </u>                                                                                                    | Thank you for using NAIC's Sta                                              | ate Based Systems (SBS). For information                                              | about other services offered through SBS, '                                          | visit: www.statebasedsystems.com.                              | - Prit                            | nt this receipt |
| Riger Gravest<br>2000 Main<br>Berlin, Cr G037<br>United States       Payment Method: Credit/Debit Card         Phone Number: 123-65-6889       Anount Paid: \$108.68         Phone Number: 123-65-6889       Transaction Type: 45500-Bail Bonds (SID – 35460)         Transaction Type: 45500-Bail Bonds (SID – 35460)       State Filing Fee:<br>3.00 Main<br>Transaction Type: 45500-Bail Bonds (SID – 35460)         State Filing Fee:<br>3.00 Filing Fee:<br>3.00 Filing Fee:<br>3.0 | Payment Informati                                                           | on                                                                                    | _                                                                                    |                                                                |                                   |                 |
| Berlin, Crode37<br>United States       Amount Pail: \$108.68         Phone Number: 123.456.4880       Transaction Type: 45500-Ball Bonds (SID – 35460)         Email: Rgreexet/Bgmail.com       Interfact State State Stat                                                                                                    | Roger Graves<br>2500 Main                                                   |                                                                                       | Transaction Date:                                                                    | 08/01/2022                                                     | Payment Method: Credit/Debit Card |                 |
| Phone Number:     122.456.4880       Email:     Reserves (digmail.com)       Jurisdiction     Licensee Name     NPN     Payer Name     Payer Name       Connecticut     Charles Jackson     12121212     Roger Graves     45500-Bail Bonds (SID – 35460)       State Him Fre:     51000       Transaction Fre:     5308       Toral Free:     3108.68                                                                                                    | Berlin, CT 06037<br>United States                                           |                                                                                       | Authorization Payn                                                                   | nent Number: pi_3LS0khELI5KEpGww108IMtGs                       | Amount Paid: \$108.68             |                 |
| Email:       Regrevest@gmail.com         Jurisdiction       Licensee Name       NPN       Payer Name       Payment Type         Connecticut       Charles Jackson       12121212       Roger Graves       45500-Bail Bonds (SID – 35460)         Sate Filing Fre:       \$1000         Transaction Fre:       \$500         Processing Fre:       \$3.86         Total Free:       \$108.68                                                                                                    | Phone Number: 123-456-8809                                                  |                                                                                       | Transaction Type:                                                                    | 45500-Bail Bonds (SID – 35460)                                 |                                   |                 |
| Jurisdiction         Licensee Name         NPN         Payer Name         Payment Type           Connecticut         Charles Jackson         12121212         Roger Graves         45500-Bail Bonds (SID – 35460)           Sate Filing Fee:         \$1000         500         From setting Fee:         \$1000           Transaction Fee:         \$5.00         Processing Fee:         \$10.86           Note: All fees:         \$108.68             Note: All fees will appear as a charge from NAIC State Based Systems on your monthly credit card statement.         If you have questions regarding your transaction:            • Call the 585 Help Desk at \$16,783-8990 between the hours 8:00 a.m \$000 p.m. (CT) Monday-Friday (except holidays)           Send an email anytime to bishelp@naic.org. If the email message is send to the Help Desk outside the time above, it will be answered the next business day.                                                                                                    | Email: Rgravesct@gmail.com                                                  |                                                                                       |                                                                                      |                                                                |                                   |                 |
| Connecticut         Charles Jackson         1212121         Roger Graves         45500-Bail Bonds (SID – 35460)           State Filing Fee:         \$1000         Tomascion Fee:         \$500         Processing Fee:         \$3.86           Total Fee:         \$108.68         Note: All fees will appear as a charge from NAIC State Based Systems on your monthly credit card statement.         If you have questions regarding your transaction:         If you have questions regarding your transaction:         If you have questions regarding your transaction:         If you have questions regarding your transaction;         If you have questions regarding your transaction;         If you have question;         If you have question;         If you have question;         If you have question;         If you have question;         If you have question;         If you have question;                                                                                                    | Jurisdiction                                                                | Licensee Name                                                                         | NPN                                                                                  | Payer Name                                                     | Payment Type                      |                 |
| State Filing Fee:     \$100.00       Transaction Fee:     \$5.00       Processing Fie:     \$3.08       Total Fee:     \$108.68   Note: All fees will appear as a charge from NAIC State Based Systems on your monthly credit and statement. If you have queations regarding your transaction: - Coll the SBS Help Deak at 816 783-8990 between the hours 8:00 a.m 5:00 p.m. (Cf) Monday-Friday (except holidays) - Send an email anytime to sobable@Panac.org; if the email message is send to the Help Deak outside the time above; it will be answered the next business day.                                                                                                    | Connecticut                                                                 | Charles Jackson                                                                       | 12121212                                                                             | Roger Graves                                                   | 45500-Bail Bonds (SID – 35460)    |                 |
| Transaction File:     55.00<br>Processing File:     53.08       Total File:     3108.08   Note: All files will appear as a charge from NaIC State Based Systems on your monthly credit card statement. If you have questions regarding your transaction:                                                                                                    | State Filing Fee:                                                           | \$100.00                                                                              |                                                                                      |                                                                |                                   |                 |
| Processing Free:     5.3.68       Total Fees:     5 IB6.68   Note: All ess will appear as a charge from NAIC State Based Systems on your monthly credit card statement. If you have questions regarding your transaction: - call the SS Help Delax at 16.75×38.390 between the hours \$.000 µ.m. (Cf) Monday-Friday (except holidays) - Send an email anytime to subshelp Enaic corg. If the email message is send to the Help Delax outside the time above, it will be answered the next business day.                                                                                                    | Transaction Fee:                                                            | \$5.00                                                                                |                                                                                      |                                                                |                                   |                 |
| Total Fees:     \$108.68       Note: All fees will appear as a charge from NAIC State Based Systems on your monthly credit card statement.       If you have questions regarding your transaction:       - Call the SBS have plob skat 161-5543-8309 between the hours 8:00 a.m 500 p.m. (CT) Monday-Friday (except holidays)       - Call the SBS have plob skat 161-5543-8309 between the hours 8:00 a.m 500 p.m. (CT) Monday-Friday (except holidays)       - Send an email anytime to sbshelp@naic.org. If the email message is send to the Help Desk outside the time above, it will be answered the next business day.                                                                                                    | Processing Fee:                                                             | \$3.68                                                                                |                                                                                      |                                                                |                                   |                 |
| If you have questions regarding your transaction:  Call the SBS Help Desk at 81 6783-8990 between the hours \$:00 a.m 5:00 p.m. (C1) Monday-Friday (except holidays)  Send an email anytime to sbshelp@naic.org. If the email message is send to the Help Desk outside the time above, it will be answered the next business day.  Av                                                                                                    | Note: All fees will appear as a                                             | \$108.68<br>charge from NAIC State Based Systems or                                   | your monthly credit card statement.                                                  |                                                                |                                   |                 |
| Call the SB5 Help Desk at 81 C+783-8990 between the hours 8:00 a.m5:00 p.m. (C1) Monday-Friday (except holidays)     Send an email anytime to sbshelp@naic.org. If the email message is send to the Help Desk outside the time above, it will be answered the next business day.                                                                                                    | If you have questions regarding                                             | ng your transaction:                                                                  |                                                                                      |                                                                |                                   |                 |
|                                                                                                    | <ul> <li>Call the SBS Help Desk a</li> <li>Send an email anytime</li> </ul> | at 816-783-8990 between the hours 8:00 a<br>to sbshelp@naic.org. If the email message | .m 5:00 p.m. (CT) Monday-Friday (except<br>is send to the Help Desk outside the time | holidays)<br>above, it will be answered the next business day. |                                   | AWS-BET         |
|                                                                                                    |                                                                             |                                                                                       |                                                                                      |                                                                |                                   |                 |
|                                                                                                    |                                                                             |                                                                                       |                                                                                      |                                                                |                                   |                 |

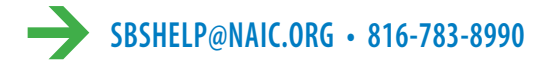

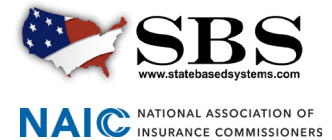

# → STEP10: CONFIRMATION EMAIL

An email confirmation will be sent listing all the details of the transaction.

| nt: wonday, Aug<br>: Rgravesct@gm<br>bject: Payment (                                                                                                    | Systems <sbs@naic.o<br>gust 1, 2022 10:45 AM<br/>ail.com<br/>Confirmation</sbs@naic.o<br>                                                                                                    | rg>                                                                                                    |                                                                                                    |                                                                                                    |                                                                                                    |
|----------------------------------------------------------------------------------------------------|----------------------------------------------------------------------------------------------------|----------------------------------------------------------------------------------------------------|----------------------------------------------------------------------------------------------------|----------------------------------------------------------------------------------------------------|----------------------------------------------------------------------------------------------------|
| 🕽 You have suc                                                                                                    | cessfully submitted p                                                                                                    | ayments!                                                                                                    |                                                                                                    |                                                                                                    |                                                                                                    |
|                                                                                                    | (SJ<br>www.stateba                                                                                                    | <b>BS</b><br>sedsystems.co                                                                                                    | Thank you for u<br>For information<br>SBS, visit: www                                                                                   | using NAIC's S<br>n about other<br>. <u>.statebaseds</u>                                                                                                 | state Based Systems (SBS).<br>services offered through<br><u>ystems.com.</u>                                                                                                    |
|                                                                                                    |                                                                                                    | Payme                                                                                                    | ent Information                                                                                                    |                                                                                                    |                                                                                                    |
| Roger Graves<br>2500 Main<br>Berlin, CT 06037<br>Phone Number<br>Email: <u>Rgravesc</u>                                                                                                    | 7<br>: 123-456-8809<br>t@gmail.com                                                                                                    | Transaction Da<br>Payment Num<br>pi_3LSOkhELISI<br>Transaction Ty<br>(SID – 35460)                                                                                        | nte: Aug 1, 2022<br>ber:<br>KEpGww108IMtGs<br>pe: 45500-Bail Bonds                                                                      | Payment<br>Amount                                                                                                    | t Method: Credit Card<br>Paid: \$108.68                                                                                                    |
|                                                                                                    |                                                                                                    |                                                                                                    | \$100.0                                                                                                    |                                                                                                    |                                                                                                    |
| Iurisdiction                                                                                                    | Licensee Name                                                                                                    | NDN                                                                                                    | Payer Name                                                                                                    | Payment T                                                                                                    |                                                                                                    |
| Julisuiction                                                                                                    | Licensee Marine                                                                                                    | 141 14                                                                                                    |                                                                                                    |                                                                                                    | 100                                                                                                    |
| Connecticut                                                                                                    | Charles Jackson                                                                                                    | 12121212                                                                                                    | Roger Graves                                                                                                    | 45500-Bail                                                                                                    | Bonds (SID – 35460)                                                                                                    |
| Connecticut<br>State Filing Fee<br>Transaction Fee<br>Processing Fee:<br>Total Fees: \$10                                                                                                    | Charles Jackson<br>: \$100.00<br>:: \$5.00<br>: \$3.68<br>)8.68                                                                                                    | 12121212                                                                                                    | Röger Graves                                                                                                    | 45500-Bail                                                                                                    | ppe<br>Bonds (SID – 35460)                                                                                                    |
| Connecticut<br>State Filing Fee<br>Processing Fee:<br>Total Fees: \$10<br>Vote: All fees wil<br>f you have quest<br>Call the SBS He<br>volidays).<br>Send an email<br>biove, it will be is                                                                          | Charles Jackson<br>: \$100.00<br>: \$5.00<br>; \$3.68<br>18.68<br>II appear as a charge fi<br>tions regarding your tr<br>elp Desk at 816-783-83<br>anytime to <u>sbshelp@</u><br>answered the next bu:                                       | rom NAIC State<br>ransition:<br>290 between the<br>naic.org. If the e<br>siness day.                                                                                      | Roger Graves<br>Based Systems on you<br>e hours 8:00 a.m 5:0<br>mail message is sent 1                                                  | 45500-Bail<br>a monthly cre<br>20 p.m. (CT) N                                                                                                    | PPE<br>Bonds (SID – 35460)<br>dit card statement.<br>Aonday-Friday (except<br>esk outside the times listed                                                                                                    |
| Connecticut<br>State Filing Fee<br>Transaction Fee<br>Processing Fee:<br>Total Fees: \$10<br>dote: All fees wil<br>f you have quest<br>• Call the SBS He<br>oildays).<br>• Send an email<br>ibove, it will be is<br>How Do I?                                       | Charles Jackson<br>: \$100.00<br>: \$5.00<br>: \$3.68<br>8.68<br>II appear as a charge fit<br>tions regarding your tr<br>elp Desk at 816-783-85<br>anytime to <u>sbshelp@</u><br>answered the next bus                                       | rom NAIC State I<br>ransition:<br>990 between the<br>naic.org. If the e<br>siness day.                                                                                    | Based Systems on you<br>e hours 8:00 a.m 5:0<br>mail message is sent 1                                                                  | 45500-Bail<br>a monthly cre<br>N0 p.m. (CT) N<br>to the Help D                                                                                           | pe<br>Bonds (SID – 35460)<br>dit card statement.<br>Aonday-Friday (except<br>esk outside the times listed                                                                                                    |
| Connecticut<br>State Filing Fee<br>Transaction Fee<br>Transaction Fee<br>Trotal Fees: \$10<br>Note: All fees will<br>f you have quest<br>• Call the SBS He<br>Noldays).<br>• Send an email<br>bove, it will be :<br>How Do I?<br>• Print my licen<br>• Print my edu | Charles Jáckson<br>: \$100.00<br>: \$3.68<br>8.68<br>II appear as a charge fr<br>tions regarding your tr<br>elp Desk at 816-783-85<br>anytime to <u>sbshelp@</u><br>answered the next bu:<br><u>sse</u><br>cation transcript<br>mail address | 12121212<br>rom NAIC State i<br>ansition:<br>990 between the<br>naic.org. If the e<br>siness day.<br>• <u>Find my NPP</u><br>• <u>View compa</u><br>• <u>Find continu</u> | Based Systems on you<br>e hours 8:00 a.m 5:0<br>mail message is sent 1<br>tor license number<br>ny information<br>ing education courses | 45500-Bail     in monthly cree     in monthly cree     in monthly cree     in cross matching     in Purchas     licensee in     appointme     addresses. | pe<br>Bonds (SID – 35460)<br>dit card statement.<br>Aonday-Friday (except<br>esk outside the times listed<br>entities with a single login<br><u>altiple jurisdictions</u><br>e a report that tracks key<br>formation (company<br>etts, CE compliance, email<br>etc. |

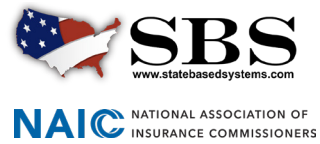

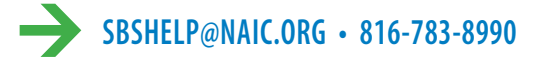